## Statement of Facts Logging In

## **Business Purpose**

Use this job aid to:

- Access Statement of Facts (SOF)
- Log in to SOF
- Access SOF Open
- Search for an SOF
- Order SOF
- 1. Access SOF

c.

a. Select SOF on the *Transformation Liner home page*.

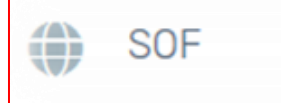

Enter your Crowley username and password the appropriate fields when LogIn page is displayed. Click Login.

| LOGIN                                                            |  |
|------------------------------------------------------------------|--|
| Enter your username and password to login to Statement of Facts. |  |
| ٤                                                                |  |
| Password                                                         |  |
| Login                                                            |  |
| Select SOF Open tab.                                             |  |

| AUAT              | Statement of Facts                               |  |  |  |
|-------------------|--------------------------------------------------|--|--|--|
| Attengesettschaft | Version: 5.34.180328 (L1801)   Username: aveillu |  |  |  |
| SOF Open          | Port Cost                                        |  |  |  |

d. Search for an SOF using Agency, Port, Vessel and/or Date Range when Statement of Facts opens. Click Search.

| SOF Open X<br>Search Open Export to Excel |      |                         |   |                       |                                                                                                    |
|-------------------------------------------|------|-------------------------|---|-----------------------|----------------------------------------------------------------------------------------------------|
| Agency: HQ (Crowley HQ)                   | Port | Vessel: PEJ (Pegasus J) | ~ | Date Range: 8/16/2017 | <ul> <li>✓</li> <li>✓</li></ul> |

e. Click the ETA (GMT) column header for results to appear in ascending or descending order.

| SOF Open 🗙                                                                                                    |                 |       |                         |            |                                   |
|----------------------------------------------------------------------------------------------------|-----------------|-------|-------------------------|------------|-----------------------------------|
| Search Open                                                                                                    | Export to Excel |       |                         |            |                                   |
| Agency: HQ (Crow                                                                                                    | eley HQ)        | Port  | Vessel: PEJ (Pegasus J) | ~          | Date Range: 8/16/2017 👻 - 11/8/20 |
| Vessel                                                                                                    | Voyage          | Port  | ETA (GMT) †             | SOF Status |                                   |
| PEJ                                                                                                    | NZV8033         | USPEF | 3/18/2018 6:00:00 PM    | Pending    | 1                                 |
| PEJ                                                                                                    | NZV8033         | CUMAR | 3/24/2018 4:16:00 PM    |            | 1                                 |
| PEJ                                                                                                    | NZV8033         | USPEF | 3/24/2018 9:42:00 PM    |            | 1                                 |
| PEJ                                                                                                    | NZV8039         | USJAX | 3/29/2018 9:00:00 PM    | Pending    | 1                                 |
| PEJ                                                                                                    | NZV8039         | USPEF | 3/31/2018 6:00:00 PM    |            | 1                                 |
| PEJ                                                                                                    | NZV0039         | CUMAR | 4/1/2018 8:00:00 PM     |            | 1                                 |
| PEJ                                                                                                    | NZV8039         | USPEF | 4/9/2018 10:00:00 AM    |            | 1                                 |
| PEJ                                                                                                    | NZV8045         | USJAX | 4/12/2018 1:42:00 PM    |            | 1                                 |
| PEJ                                                                                                    | NZV8045         | USPEF | 4/14/2018 12:12:00 PM   |            | 1                                 |
| PEJ                                                                                                    | NZV8045         | CUMAR | 4/15/2018 8:00:00 PM    |            | 1                                 |
| ((( ( ) ) ) ) ) ) ( ) ) ( ) ) ) ( ) ) ) ( ) ) ( ) ( ) ) ( ) ) ( ) ) ( ) ) ( ) ) ( ) ) ( ) ) ( ) ) ( ) ( ) ) ( ) ) ( ) ) ( ) ) ( ) ) ( ) ) ( ) ) ( ) ) ( ) ) ( ) ) ( ) ) ( ) ) ( ) ) ( ) ) ( ) ) ( ) ) ( ) ) ( ) ) ( ) ) ( ) ) ( ) ) ( ) ) ( ) ) ( ) ) ( ) ) ( ) ) ( ) ) ( ) ) ( ) ) ( ) ) ) ) ) ) ) ) ) ) ) ) ) ) ) ) ) ) ) ) | )               |       |                         |            | 10 💌                              |